# LUCEIRO

Cómo contratar Luceiro Capital Value Fund Fl

# Accede a Renta 4

En esta guía lo haremos desde la <u>web de Renta 4</u>, pero también puedes hacerlo desde su <u>aplicación móvil</u>.

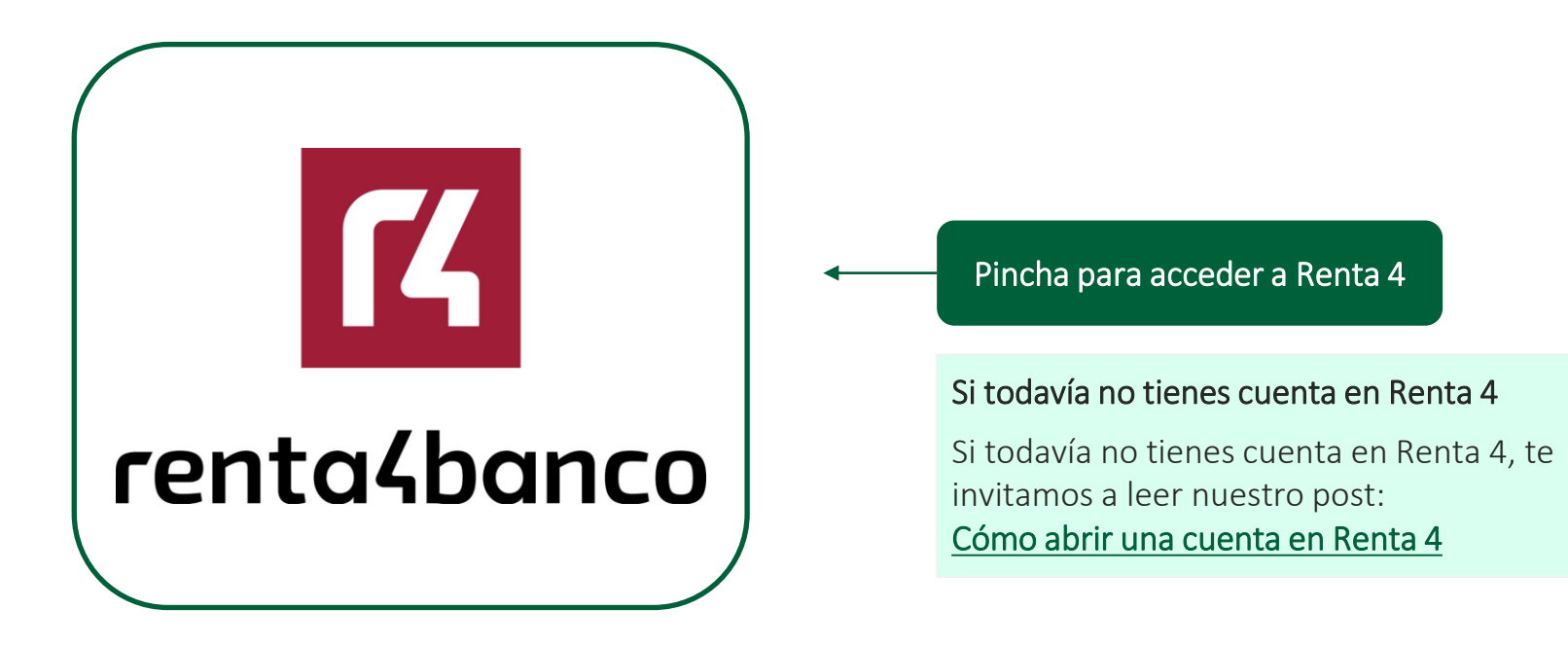

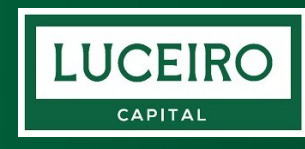

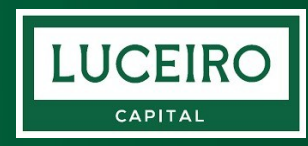

## Entra en tu área personal de Renta 4

۲۲

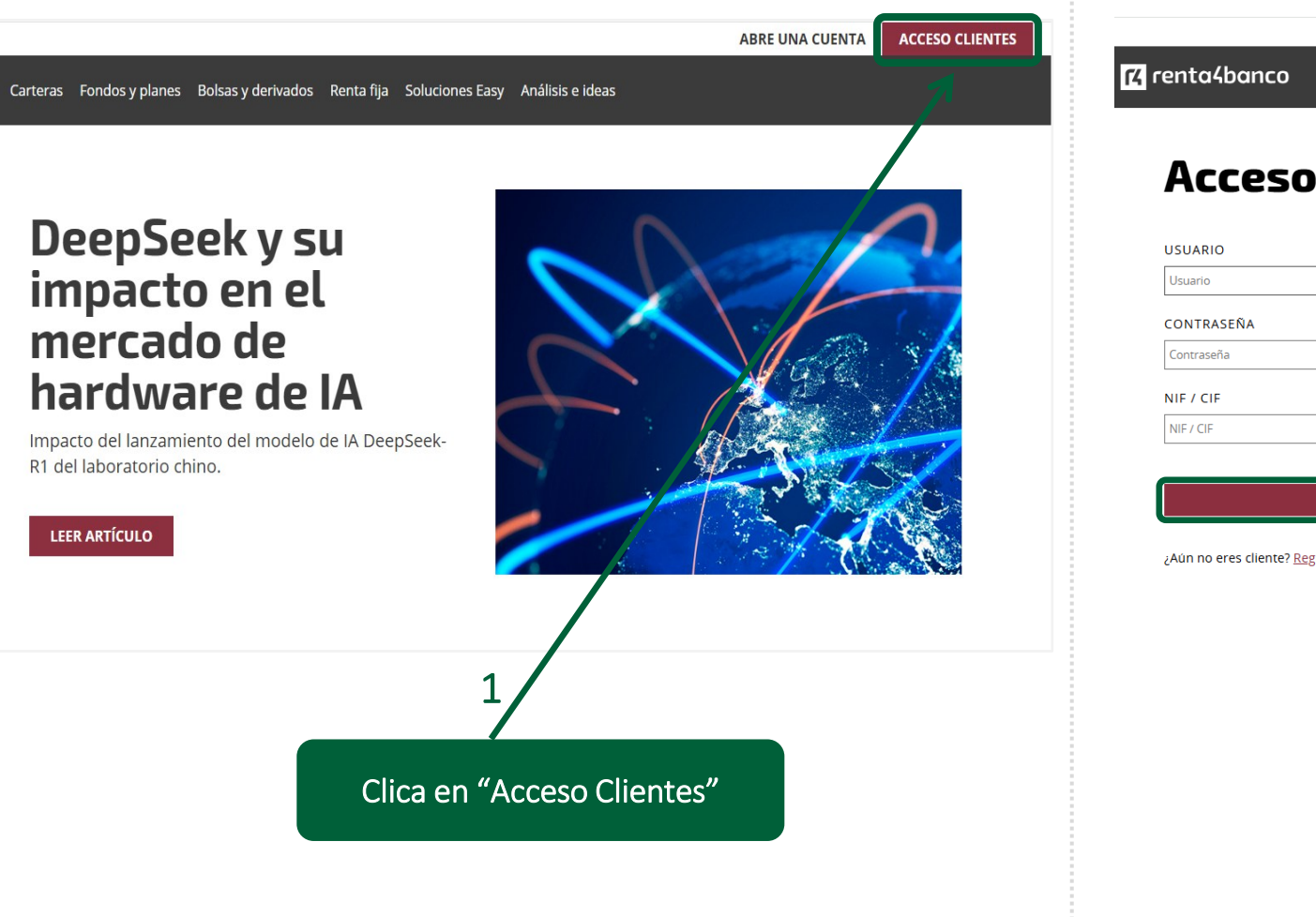

|                                                            |                             |                                                                                            | ABRE UNA CUENTA ACCESO CLIENT                                                                |
|------------------------------------------------------------|-----------------------------|--------------------------------------------------------------------------------------------|----------------------------------------------------------------------------------------------|
| renta4banco                                                |                             |                                                                                            |                                                                                              |
|                                                            |                             |                                                                                            |                                                                                              |
| Acceso cliente                                             | S                           |                                                                                            | Q                                                                                            |
| USUARIO                                                    |                             | Desbloquear usuario                                                                        | Nueva App                                                                                    |
| Usuario                                                    |                             |                                                                                            | INVIERTE MÁS FÁCIL Y RÁPIDO CON<br>NUESTRA APP                                               |
| CONTRASEÑA                                                 |                             | Recuperar contraseña                                                                       | SARED MÁS                                                                                    |
| Contraseña                                                 |                             | 2                                                                                          | JADEK MAJ                                                                                    |
| NIF / CIF                                                  |                             |                                                                                            | Seguridad P/                                                                                 |
| NIF / CIF                                                  |                             |                                                                                            | Para operar en Renta 4 existe una única web                                                  |
|                                                            | DEP                         |                                                                                            | de acceso: R4.COM. Desconfía de cualquier<br>otra web y, ante la duda, contáctanos en el 900 |
|                                                            |                             |                                                                                            | 92 44 54                                                                                     |
|                                                            |                             |                                                                                            |                                                                                              |
| ¿Aún no eres cliente? <u>Registrate</u> I Accede con tu Di | Nie <u>DNie</u>             |                                                                                            | MÁS INFORMACIÓN                                                                              |
| ¿Aún no eres cliente? <u>Registrate</u> I Accede con tu D  | NIe <u>DNIe</u>             |                                                                                            | MÁS INFORMACIÓN                                                                              |
| ¿Aún no eres cliente? <u>Registrate</u> I Accede con tu D  | NIE <u>DNIE</u>             |                                                                                            | MÁS INFORMACIÓN                                                                              |
| ¿Aún no eres cliente? <u>Registrate</u> I Accede con tu D  | Nie <u>DNie</u>             | Accede a tu cuenta                                                                         | MÁS INFORMACIÓN                                                                              |
| ¿Aún no eres cliente? <u>Registrate</u>   Accede con tu D  | Nie <u>DNie</u>             | Accede a tu cuenta                                                                         | MÁS INFORMACIÓN                                                                              |
| ¿Aún no eres cliente? <u>Registrate</u> I Accede con tu D  |                             | Accede a tu cuenta                                                                         | MÁSINFORMACIÓN                                                                               |
| ¿Aún no eres cliente? <u>Registrate</u> I Accede con tu D  | Nie <u>DNie</u><br>2.       | Accede a tu cuenta<br>Introduce tus datos de<br>contraseña y NIE/CIE                       | MÁS INFORMACIÓN                                                                              |
| ¿Aún no eres cliente? <u>Registrate</u> I Accede con tu D  | Nie <u>DNie</u><br>2.       | Accede a tu cuenta<br>Introduce tus datos de<br>contraseña y NIF/CIF                       | MÁS INFORMACIÓN                                                                              |
| ¿Aún no eres cliente? <u>Registrate</u>   Accede con tu D  | Nie <u>DNie</u><br>2.<br>3. | Accede a tu cuenta<br>Introduce tus datos de<br>contraseña y NIF/CIF<br>Clica en "Acceder" | MÁS INFORMACIÓN                                                                              |

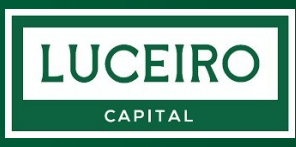

# Comprueba los fondos

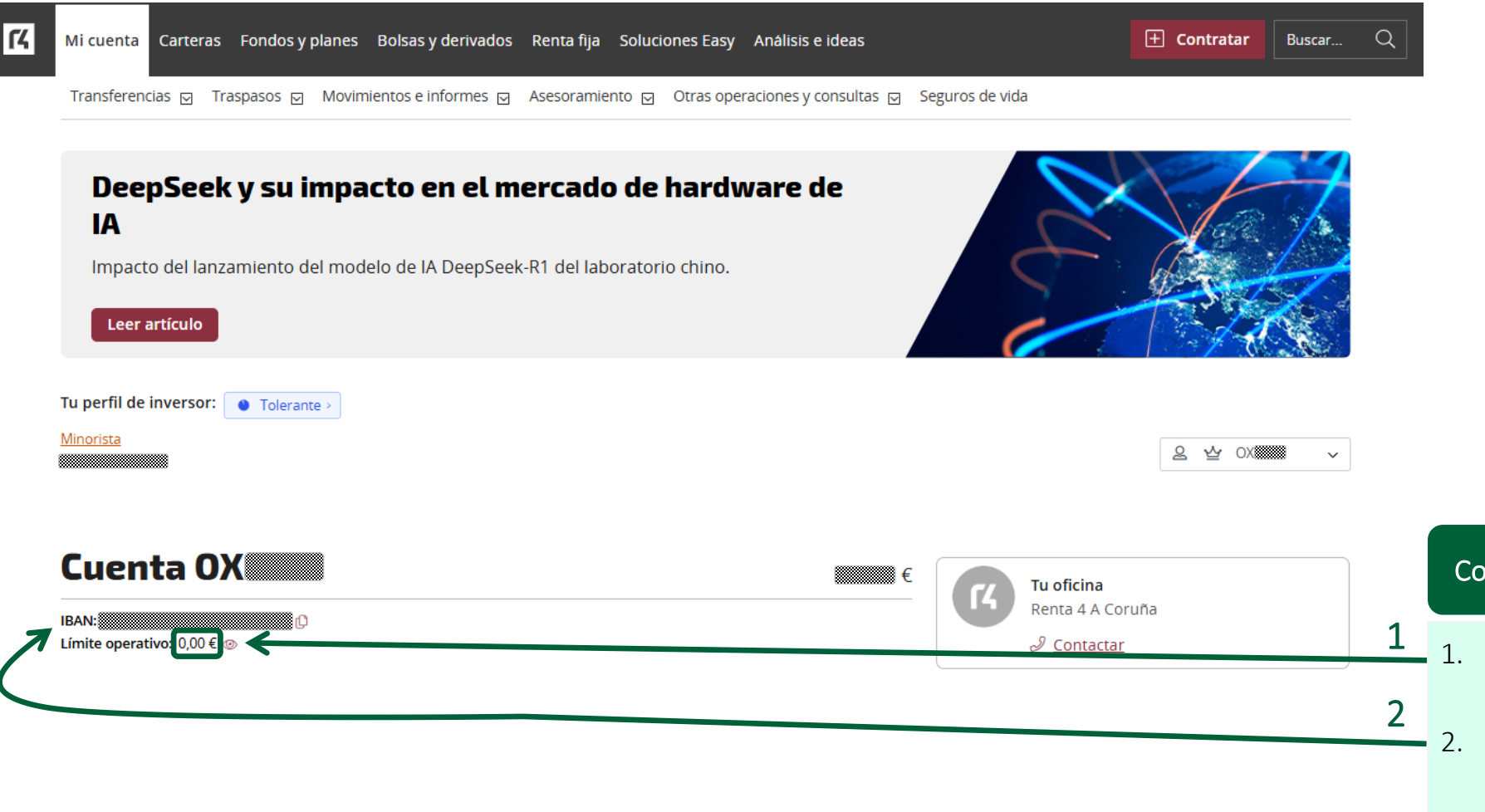

#### Comprueba si tienes fondos en tu cuenta

- L. Comprueba si tienes fondos en tu cuenta de Renta 4.
- Si no tienes fondos, realiza una transferencia desde tu banco habitual al IBAN de tu cuenta en Renta 4.

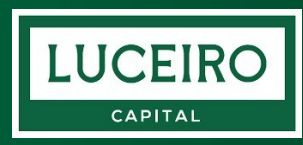

# Selecciona el fondo Luceiro Capital Value Fund FI

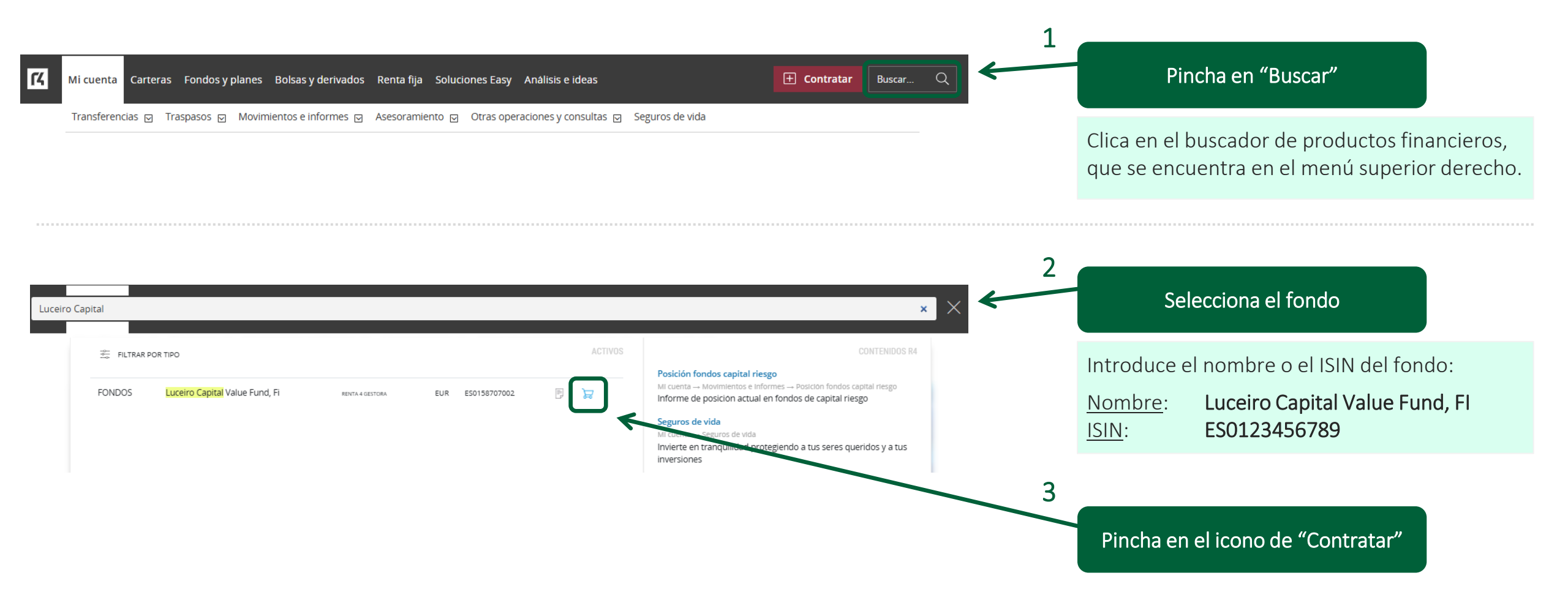

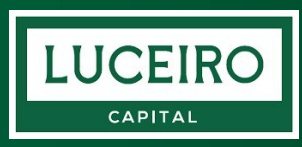

# Contrata Luceiro Capital Value Fund FI

| 14 Mi cuenta Carteras Fondos y planes Bolsas y derivados Renta fija Soluciones Easy Análisis e ideas 庄 Contratar Buscar Q   | Mi cuenta Carteras Fondos y planes Bolsas y derivados Renta fija Soluciones Easy Análisis e ideas 庄 Contratar Buscar                                                                                                    |
|----------------------------------------------------------------------------------------------------|----------------------------------------------------------------------------------------------------|
| Nuestros fondos 🖂 Nuestras selecciones 🖾 Todos los fondos 🖄 Planes 🗹 Mis fondos y planes                                    | Nuestros fondos 🖸 Nuestras selecciones 🗹 Todos los fondos 🗹 Planes 🖂 Mis fondos y planes Operativa 🖸                                                                                                    |
| 8 OX XXXXXX - Alias V                                                                                                    | Alias                                                                                                    |
| Operativa                                                                                                    | Susc. cargo a cuenta<br>© 🗅                                                                                                    |
| Límite operativo para suscribir Fondos de inversión: 100,00 EUR                                                             | (i) Límite operativo para suscribir Fondos de Inversión - Suscripción: 100,00 EUR                                                                                                    |
| Suscripción                                                                                                    | Fondo         Inversión mínima inicial: 100,00 Euros . Inversión mínima aportaciones sucesivas:100,00         Ficha           Euros         Euros                                                                                                    |
| Suscripción con cargo a cuenta<br>Suscripción de fondos, puntual o periódica, contra el saldo de su cuenta en Renta 4.      | Tipo suscripción   Periódica  Instanta  Instanta  Instan |
| Suscripción con cargo a ahorro periódico Asociación de órdenes de ahorro periódico a uno o varios fondos                    | Observaciones                                                                                                    |
| Consulta de suscripciones periódicas<br>Consulta y modificación de suscripciones periódicas con cargo a su cuenta en Rent 4 | 2 3 Añadir Orden                                                                                                    |
| Clica en "Suscripción con cargo a cuenta"                                                                                   | Elige el importe de la orden                                                                                                    |
| Con esta opción comprarás las participaciones<br>con cargo a tu cuenta corriente en Renta 4.                                | <ol> <li>Introduce el importe que deseas invertir.<br/>Recuerda que la inversión mínima son<br/>100€.</li> </ol>                                                                                                    |
|                                                                                                    | 3. Clica "Añadir orden"                                                                                                    |

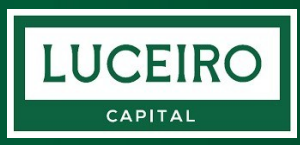

#### Revisa la documentación

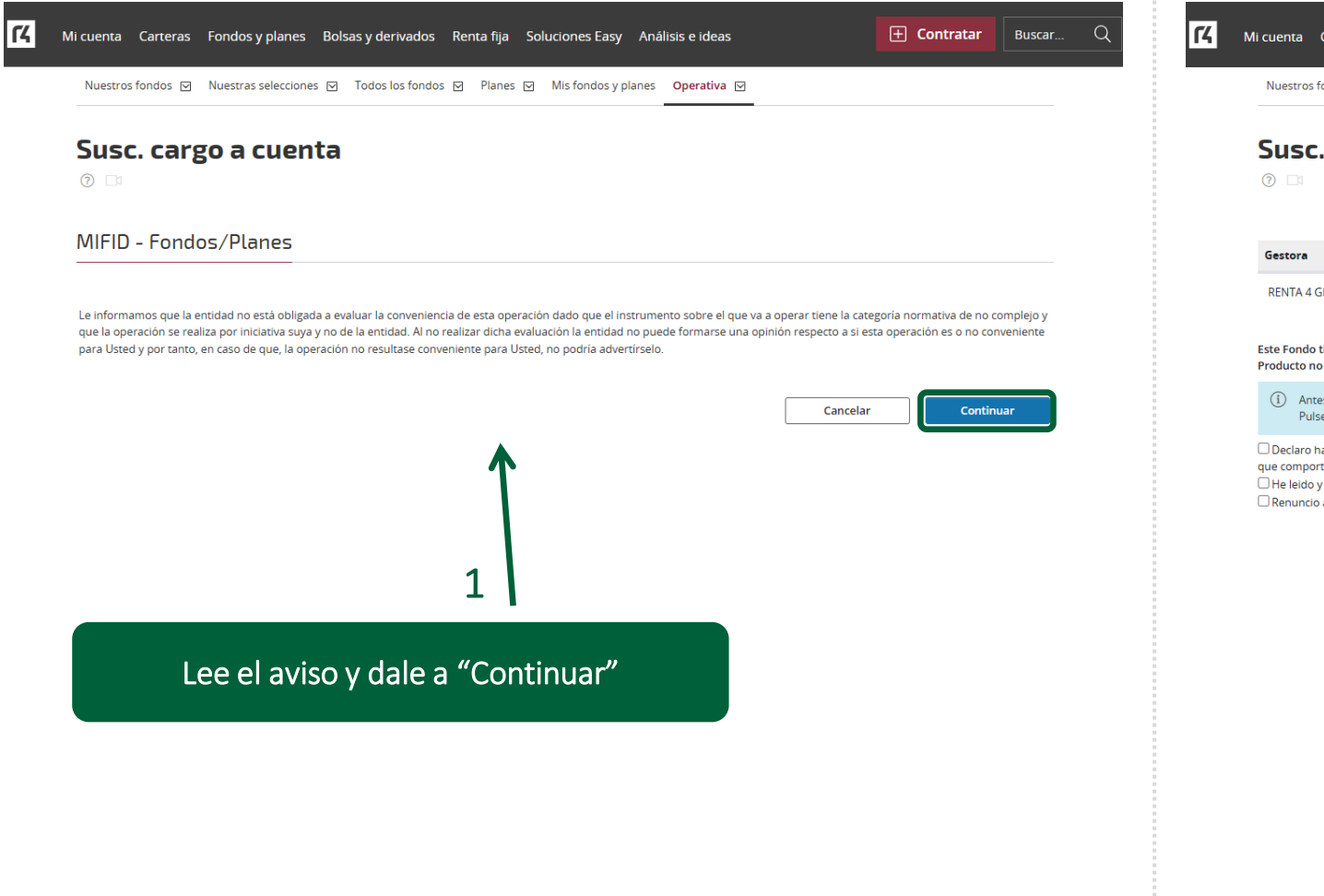

| cuenta Carteras                                                                             | Fondos y planes Bols                                                                            | as y derivados Rer                                     | nta fija Solucione                                         | es Easy Ana                                      | álisis e ideas |                      | 🕂 Contratar           | Buscar      |
|---------------------------------------------------------------------------------------------|-------------------------------------------------------------------------------------------------|--------------------------------------------------------|------------------------------------------------------------|--------------------------------------------------|----------------|----------------------|-----------------------|-------------|
| Nuestros fondos 🗹                                                                           | Nuestras selecciones 🖂                                                                          | Todos los fondos 🛛                                     | Planes 🗹 🛛 Mis fo                                          | ondos y planes                                   | Operativa 🖂    |                      |                       |             |
| Susc. car{<br>🔊 🗅                                                                           | go a cuenta                                                                                     |                                                        |                                                            |                                                  |                |                      |                       |             |
|                                                                                             |                                                                                                 |                                                        | Suscripcion a                                              | realizar                                         |                |                      |                       |             |
| Gestora                                                                                     | Fondo                                                                                           |                                                        | Divisa                                                     | Doc. Le                                          | gal            | Info                 |                       |             |
| RENTA 4 GESTORA                                                                             | LUCEIRO CAPITAL VA                                                                              | LUE FUND, FI                                           | EUR                                                        | LEER DOC.                                        | LEGAL          | COMISIONES Y GAS     | TOS                   | 100,00 EUR  |
| Este Fondo tiene comis<br>Producto no sostenible                                            | ión de reembolso de hasta e                                                                     | 1% en función de la ar                                 | ntigüedad de las part                                      | ticipaciones a r                                 | reembore       | 1                    |                       |             |
| Pulse en el botó                                                                            | uar debera naber leido la doc<br>on LEER DOCUMENTACIÓN LE                                       | GAL.                                                   | ue va a suscribir.                                         |                                                  |                |                      |                       |             |
| ☐ Declaro haber accedi<br>que comporta.<br>He leido y acepto el g<br>☐ Renuncio a futuros e | do a la documentación legal (<br><u>letalle de la operación</u> .<br>nvíos de documentos econón | de esta Institución de Inv<br>nicos que están disponib | versión Colectiva con<br>oles en la web www.r4<br>Cancelar | carácter previo<br>4.com.<br><b>Confirmar or</b> | rden 2         | la milma y comprendo | las características y | los riesgos |
|                                                                                             |                                                                                                 | Rev                                                    | visa la do                                                 | ocume                                            | entaciór       | ۱                    |                       |             |
|                                                                                             |                                                                                                 | Clica en<br>" <b>Comisi</b>                            | "Leer D<br>iones y G                                       | oc Le<br>Gastos                                  | gal" y lu<br>S | uego en              |                       |             |

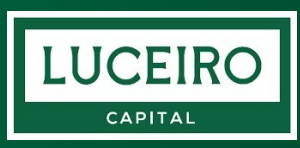

# Confirma la operación

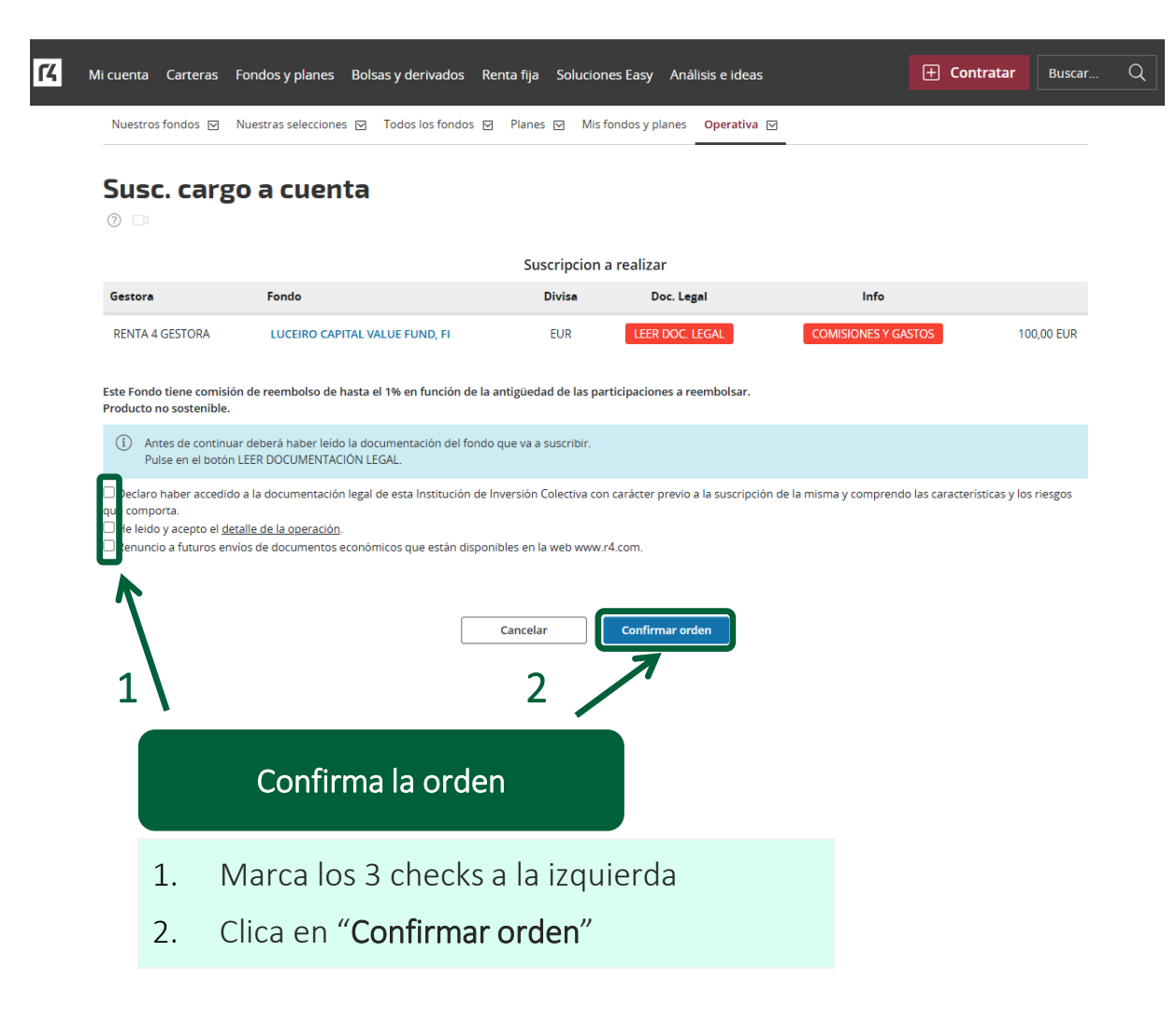

| /li cuenta Carteras     | Fondos y planes Bolsas y deriva    | ados Renta fija Soluciones Easy           | Análisis e ideas                | E Contratar Bus |
|-------------------------|------------------------------------|-------------------------------------------|---------------------------------|-----------------|
| Nuestros fondos 🖂       | Nuestras selecciones 🖂 Todos los f | fondos 🖂 Planes 🖂 Mis fondos y plan       | nes Operativa 🖂                 |                 |
| Susc. care              | zo a cuenta                        |                                           |                                 |                 |
| 0 🗆                     |                                    |                                           |                                 |                 |
| OX5193 - Alias          |                                    |                                           |                                 |                 |
| (i) Operación realiz    | ada correctamente.                 |                                           |                                 |                 |
| El Fondo de Inversión a | ie ha suscrito es el siguiente:    |                                           |                                 |                 |
| Núm. Orden              | Gestora                            | Fondo                                     |                                 |                 |
| 28                      | RENTA 4 GESTORA                    | LUCEIRO CAPITAL VALUE FU                  | JND, FI                         | 100,00 EU       |
|                         |                                    |                                           |                                 |                 |
|                         | Invierta con el r                  | mínimo esfuerzo realizando aportaciones p | eriódicas al fondo/s escogido/s |                 |
|                         |                                    | Finalizar                                 |                                 |                 |
|                         |                                    | <b>^</b>                                  |                                 |                 |
|                         |                                    |                                           |                                 |                 |
|                         |                                    | 3                                         |                                 |                 |
|                         |                                    |                                           |                                 |                 |
|                         | C                                  | Clica en "Finalizan                       | ות                              |                 |
|                         |                                    |                                           |                                 |                 |
|                         | Dor últin                          | no, rovico que to                         | do octá corroct                 |                 |
|                         | POLULI                             | πο, revisa que to                         |                                 | Jγ              |
|                         | pincha e                           | en Finalizar par                          | a confirmar la                  |                 |
|                         | operacio                           | ón adquirir partic                        | cipaciones en el                | tondo.          |

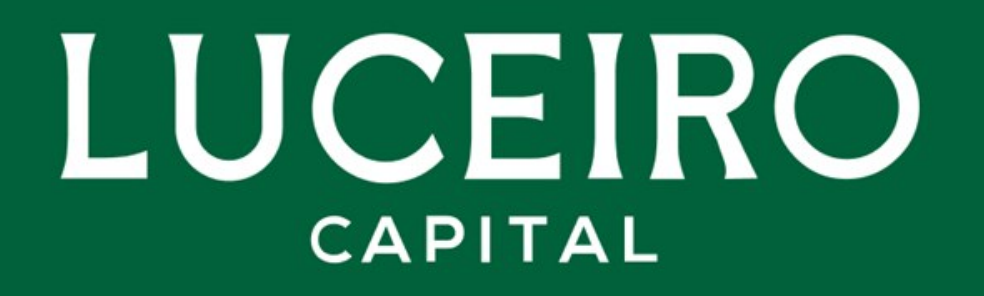

www.luceirocapital.com

+34 881 874 490 | valuefund@luceirocapital.com